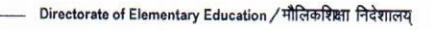

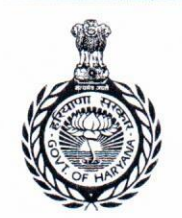

#### Directorate Elementary Education मौलिक शिक्षा निदेशालय

GOVERNMENT OF HARYANA/हरियाणा सरकार

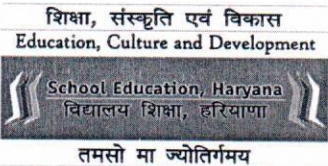

Lead me from Darkness to Light

E-mail: elementaryps@gmail.com - Site: www.harprathmik.gov.in

ई—मेल सेवा में,

> **राज्य के सभी,** जिला मौलिक शिक्षा अधिकारी। यादी कमांक– 33 / 32–2022 पी0एस0 (ई0–1) दिनांक पंचकूला :– 04.01.2023

विषयः—

नियम 134–ए के तहत दाखिल बच्चों की बकाया फीस की प्रतिपूर्ति बारे।

\*\*\*\*\*\*

उपरोक्त विषय पर निदेशालय के यादी कमांक— 33 / 32—2022 पी0एस0 (ई0—1), दिनांक 27.09.2022, 18.10.2022 व 18.11.2022 की निरन्तरता में।

विषयांकित मामले में हरियाणा विद्यालय शिक्षा नियमावली 2003 के नियम 134–ए के अंतर्गत शैक्षणिक सत्र् 2015–16, 2016–17, 2017–18, 2018–19, 2019–20 व 2021–22 तक की बकाया फीस की प्रतिपूर्ति हेतु 2237 विद्यालयों से ₹ 68,40,73,300/- (अड़सठ करोड़, चालीस लाख, तिहत्तर हजार, तीन सौ रूपये केवल) के क्लेम प्राप्त हुए हैं इन विद्यालयों को क्लेम राशि जारी करने से पूर्व जिला स्तरीय कमेटी से डाटा सत्यापित करवाने हेतु दिशा–निर्देश तैयार किए गए हैं जिनका विवरण निम्नानुसार है:–

- डाटा सत्यापन की प्रक्रिया में कमेटी का गठन करते हुए सम्बन्धित जिला मौलिक शिक्षा अधिकारी, सैक्शन ऑफिसर एवं सम्बन्धित खण्ड मौलिक शिक्षा अधिकारी को शामिल किया गया है।
- लॉगइन गतिविधि के लिए सम्बन्धित जिला मौलिक शिक्षा कार्यालय का MIS यूज़र नेम और पासवर्ड काम करेगा।
- डाटा सत्यापन की प्रक्रिया को मोबाईल पर OTP द्वारा सत्यापित किया जाएगा जो कि सम्बन्धित जिला मौलिक शिक्षा अधिकारी के मोबाईल पर प्राप्त होगा।
- 4. अंतिम तिथि 15.01.2023 के पश्चात् डाटा सत्यापन नहीं किया जा सकेगा।
- पोर्टल में किसी भी प्रकार की तकनीकी समस्या के लिए विभाग की हैल्पलाईन नं0 0172–5049801 व ई–मेल hryedu.fee134@gmail.com पर भी संपर्क किया जा सकता है।
- 6. डाटा सत्यापन की प्रक्रिया बारे User Manual संलग्न कर दिया जाएगा।
- 7. कमेटी सदस्य स्कूलों का डाटा सत्यापित करते समय निम्न मदों पर विशेष ध्यान देंगे-
- (i) स्कूलों द्वारा जिन छात्रों का क्लेम किया गया है कमेटी ये सुनिष्टिचत करेगी की स्कूल उस स्तर तक विभाग से मान्यता प्राप्त है उदाहरणार्थः यदि स्कूल पाँचवी तक मान्यता प्राप्त है तो केवल पाँचवी कक्षा तक के छात्रों के क्लेमों को ही Eligible किया जाए तथा छठी से आठवीं तक के छात्रों के क्लेम रिजेक्ट किये जाएँ।
- (ii) कमेटी द्वारा इस ओर भी ध्यान दिया जाएगा कि स्कूल <u>ग्रामीण या शहरी</u> क्षेत्र में से किस श्रेणी का है क्योंकि इससे स्कूल के क्लेम राशि पर अत्यधिक प्रभाव पड़ेगा।
- (iii) स्कूलों द्वारा क्लेम के सम्बन्ध में जो बैंक अकाउंट नं0, पैन नं0 इत्यादि दिए गए होंगे उन्हें मूल दस्तावेजों के साथ कम्पेयर किया जाना होगा।
- (iv) SRN और MIS डाटा के माध्यम से छात्रों के नामांकन का पता किया जाए।
- (v) छात्रों के Aadhar No. व EWS/BPL स्टेटस के आधार पर उनके विद्यालय में रहने के वास्तविक महीने / तिथि को सत्यापित करना सुनिश्चित करें।

अतः आपसे अनुरोध है कि उपरोक्त दिशा—निर्देशों को ध्यान में रखते हुए विद्यालयों से प्राप्त डाटा को निर्धारित तिथि 15.01.2023 से पूर्व सत्यापित करना सुनिश्चित करें ताकि विद्यालयों को बकाया राशि की प्रतिपूर्ति समय पर की जा सके।

पृष्ठांकन कमांक सम-

उपरोक्त की एक प्रति उपनिदेशक, आई0टी0सैल को भेजते हुए अनुरोध है कि नियम 134–ए के प्रतिपूर्ति हेतु तैयार पोर्टल को अंतिम तिथि 15.01.2023 तक खुला रखा जाए ताकि कमेटी द्वारा समय पर स्कूलों के क्लेम सत्यापित किये जा सकें।

हिंस्ता ० अधीक्षक पी०एस०(ई०) कृतेः निदशक मौलिक शिक्षा हरियाणा, रूपंचकूला

अधीक्षक पी०एस७(ई०) कृतेः निदशक मौलिक शिक्षा हरियाणा, ~ पंचकूला

दिनांक- 04.01.2023

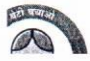

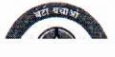

04/01/2023

# ONLINE VERIFICATION FOR CLAIMING REIMBURSEMENT OF GRANT UNDER 134-A (ARREAR)

(Reimbursement Amount Verification Module)

Designed and developed by: ITCELL, DSE

# **Login Section**

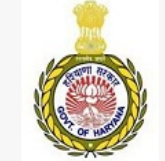

#### Department of School Education Haryana

ONLINE APPLICATION FOR CLAIMING REIMBURSEMENT OF GRANT UNDER 134-A (ARREAR)

Notice cum User Manual

| District Level<br>Committee Login |
|-----------------------------------|
| MIS UserName                      |
|                                   |
| Password                          |
| Submit                            |

HelpLine No: 0172-5049801 For any query: hryedu.fee134@gmail.com

Developed By: ITCELL, DSE

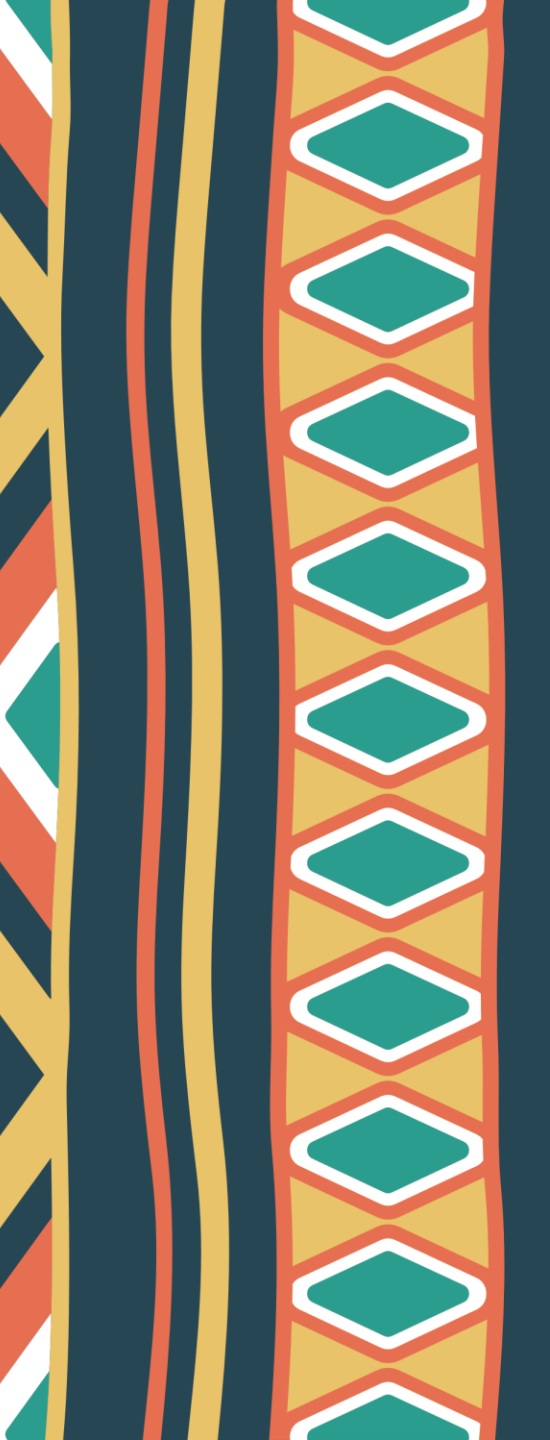

# **Login Section**

- 1. Submit your DEEO Office username (MIS).
- 2. Submit your DEEO Office password (MIS).
- 3. After password verification a OTP will share on DEEO registered mobile no.

| MIS UserName |  |
|--------------|--|
|              |  |
| Password     |  |

- 5. Please submit your OTP received on your Mobile & then click on VerifyOTP button.
- 6. After OTP verification you can successfully login in your concerned District committee account.

## **District Level Committee Dashboard**

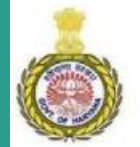

#### APPLICATION FOR CLAIMING REIMBURSEMENT OF GRANT UNDER 134-A (2020-21)

Log Out Welcome DLC: Ambala

Department of School Education

| DISTRICT | LEVEL | COMMITTEE | DASHBORD |
|----------|-------|-----------|----------|
|----------|-------|-----------|----------|

| TOTAL APPLICANT | EVALUATED APPLICANT | Non-Evaluated Applicant |
|-----------------|---------------------|-------------------------|
| 45              | 2                   | 43                      |

#### APPLICANT DETAILS

| StudentVerificatio | n Evaluation | MAID    | ApplicantName   | SchoolCode | SchoolUDISE | SchoolType          | SchoolName                                 | District | Final SubmitDate | BEEOEvaluationDate | SOEvaluationDate | DEEOEvaluationDate       |
|--------------------|--------------|---------|-----------------|------------|-------------|---------------------|--------------------------------------------|----------|------------------|--------------------|------------------|--------------------------|
| StudentVerificatio | n Evaluation | 1111111 | test            | 30253      | 06024100290 | Middle              | Providence Public School Shahzadpur Ambala | Ambala   | 18-10-2021       | 25-10-2021         | 25-10-2021       | 25-10-202 <mark>1</mark> |
| StudentVerificatio | n Evaluation | 17FE8AA | ANURADHA BHATIA | 20181      | 06020509720 | Senior<br>Secondary | SHIVALIK PUBLIK SCH.NARAINGARH             | Ambala   | 14-10-2021       | 26-10-2021         | 26-10-2021       | 26-10-2021               |

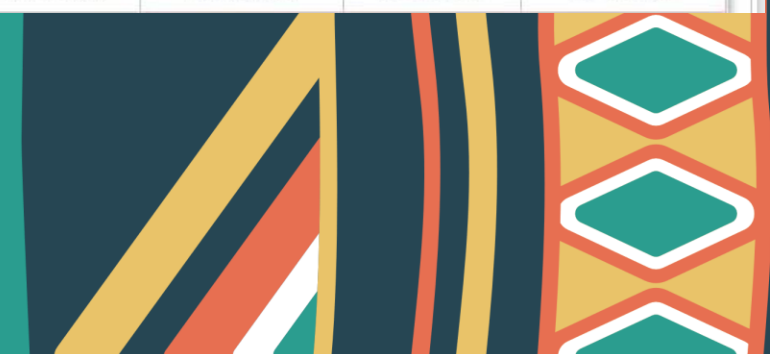

# **Student Verification Section**

- 1. Select Eligibility Status (Eligible/Not-Eligible) from Drop-Down list against student record.
- 2. After selection of Eligibility status click on "Submit" button.
- 3. This exercise will change the "Submission" status to "Updated" status.

|    |      |        | Þ                    | APPLICATION FC  | DLC Student<br>DR CLAIMING REIMBUR<br>Back t | Verification Form<br>RSEMENT OF GRANT | UNDER 134-A (20  | 20-21)                  |           |     |            |
|----|------|--------|----------------------|-----------------|----------------------------------------------|---------------------------------------|------------------|-------------------------|-----------|-----|------------|
| Α. | CLA  | SS WIS | E STUDENT DETAILS (S | ESSION-2020-21) |                                              |                                       |                  |                         |           |     |            |
| s# | РК   | Class  | Student SRN (MIS)    | Student Name    | Student Father Name                          | Student Aadhar No                     | Student Category | StudentStay<br>(Months) | Eligibili | ity | Submission |
| 1  | 3388 | 6      | 1516638280           | JATIN SHARMA    | RAJBIR                                       | 985110014446                          | BPL              | 12                      | Eligible  | ~   | Submit     |
| 2  | 3395 | 6      | 1516599426           | KUNAL           | ASHOK KUMAR                                  | 544249215083                          | EWS              | 12                      | Eligible  | ~   | Submit     |
| 3  | 3405 | 7      | 1806200711           | NANDINI         | RAJIV KUMAR                                  | 449556774965                          | EWS              | 12                      | Eligible  | ~   | Submit     |
| 4  | 3412 | 8      | 1502004640           | VANSHIKA        | RAJESH                                       | 414701894273                          | EWS              | 12                      | Eligible  | ~   | Submit     |

|          |           |       | A                                           | PPLICATION FOR                  | DLC Student N<br>R CLAIMING REIMBURS<br>Back to | <b>/erification Form</b><br>EMENT OF GRANT UI<br><u>Dashboard</u> | NDER 134-A (2020 | -21)                    |              |            |
|----------|-----------|-------|---------------------------------------------|---------------------------------|-------------------------------------------------|-------------------------------------------------------------------|------------------|-------------------------|--------------|------------|
| A.<br>S# | CLA<br>PK | Class | SE STUDENT DETAILS (SI<br>Student SRN (MIS) | ESSION-2020-21)<br>Student Name | Student Father Name                             | Student Aadhar No                                                 | Student Category | StudentStay<br>(Months) | Eligibility  | Submission |
| 1        | 3388      | 6     | 1516638280                                  | JATIN SHARMA                    | RAJBIR                                          | 985110014446                                                      | BPL              | 12                      | Eligible     | Updated    |
| 2        | 3395      | 6     | 1516599426                                  | KUNAL                           | ASHOK KUMAR                                     | 544249215083                                                      | EWS              | 12                      | Not-Eligible | Updated    |
| 3        | 3405      | 7     | 1806200711                                  | NANDINI                         | RAJIV KUMAR                                     | 449556774965                                                      | EWS              | 12                      | Eligible     | Updated    |
| 1.1      | 2412      | 8     | 1502004640                                  | VANSHIKA                        | RAIESH                                          | 414701804273                                                      | EWIS             | 12                      | Fligible     | Undated    |

### **Evaluation Section** (School Area Updation)

- 1. Select School Area (Rural/Urban) if committee wants to change the Area of School Location..
- 2. After selection of School Area click on "Update School Area" button.
- 3. This exercise will change the "Rural" to "Urban" or "Urban" to "Rural".

#### Note:- This exercise will change the rate of "Reimbursement". Be aware while using this feature.

| B. SCHOOL DETAILS |                                                              |
|-------------------|--------------------------------------------------------------|
| School Code:      | 20145                                                        |
| School UDISE:     | 06020405906                                                  |
| School Type:      | Senior Secondary                                             |
| School Area:      | Rural Please verify the School Area: Area Update School Area |
| School Name:      | MODREN EDUCATION SSS ADHOYA                                  |
| School Address:   | ADHOYA hindwan,,                                             |
| School PinCode:   | 133205                                                       |
| School District:  | Ambala                                                       |

## **Evaluation Section** (BEEO Verification)

- 1. Enter BEEO Name & BEEO Unique Code (6 character).
- 2. After then click on "Get Signature from Unicode" button.
- 3. This exercise will show the signature of concerned BEEO.
- 4. After then enter the BEEO Remarks, if any & then click on "Final Evaluated By BEEO" button. It till save the data of BEEO.

| BEEO Name       | BEEO Name                  |    |
|-----------------|----------------------------|----|
| BEEO UniqueCode | 4C2LXX                     |    |
| Stumari         | Get Signature from Unicode |    |
|                 | Remarks given by BEEO.     | ĺ  |
| BEEO Remarks    |                            |    |
|                 |                            |    |
|                 |                            | 11 |
|                 | Final Evaluated By BEEOO   |    |

## Evaluation Section (SO Verification)

- 1. Enter Section Officer Name & Unique Code (6 character).
- 2. After then click on "Get Signature from Unicode" button.
- 3. This exercise will show the signature of concerned SO.
- 4. After then enter the SO Remarks, if any & then click on "Final Evaluated By SO" button. It till save the data of SO.

| SO Name       | SO Name                    |  |
|---------------|----------------------------|--|
| SO UniqueCode | 4C2KKW                     |  |
| Stumari       | Get Signature from Unicode |  |
|               | Remarks given by BEEO.     |  |
|               |                            |  |
| SO Remarks    |                            |  |
|               |                            |  |

## **Evaluation Section** (DEEO Verification)

- 1. Enter DEEO Name & DEEO Unique Code (6 character).
- 2. After then click on "Get Signature from Unicode" button.
- 3. This exercise will show the signature of concerned DEEO.
- 4. After then enter the DEEO Remarks, if any & then click on "Final Evaluated By DEEO" button. It till save the data of DEEO.

| DEEO Name       | DEEO NAme                  |  |
|-----------------|----------------------------|--|
| DEEO UniqueCode | 9B2LGQ                     |  |
| Stumari         | Get Signature from Unicode |  |
|                 | Remarks given by DEEO.     |  |
|                 |                            |  |
| DEEO Remarks    |                            |  |
| DEEO Remarks    |                            |  |

## **Important Instructions**

- For best results, please use Google Chrome browser. [Download Chrome Browser]
- While calling on Helpline No: 0172-5049801, you may be asked for remote login. For remote login help you may download the Any Desk application. [Download Any Desk for Remote Login]

# **Questions & Answers**

Helpline No: 0172-5049801

For any query: hryedu.fee134@gmail.com